# Manual Secretaria Online

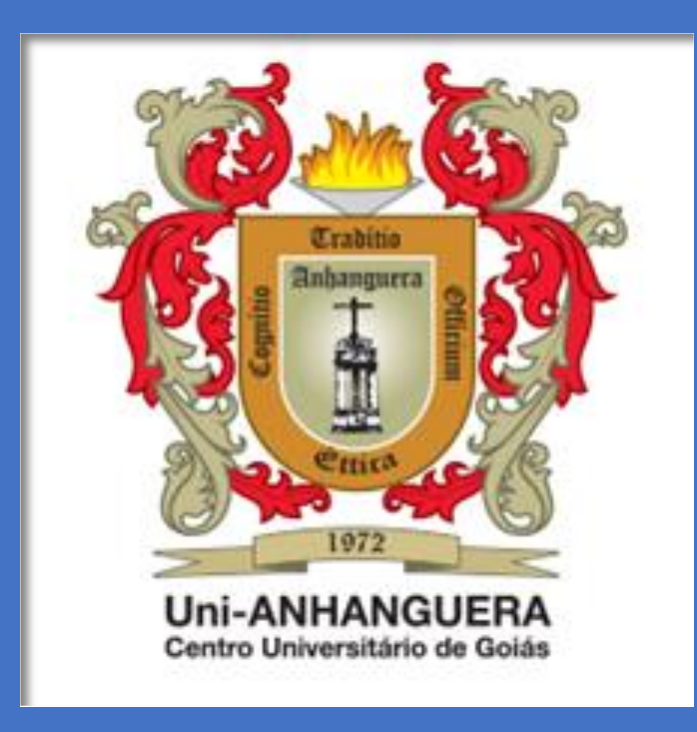

SG – Secretaria Geral CA – Central de Atendimento Centro Universitário de Goiás Uni-ANHANGUERA

## Palavras do Senhor Pró-Reitor Administrativo

Mensagem aos discentes,

Apraz-me informar a todos os discentes que a partir do dia 08/01/2018 será disponibilizado, no site <u>www.anhanguera.edu.br</u>, a *SOLARIS*, a nova *Secretaria Online do Uni-Anhanguera*.

Com o advento da **SOLARIS** os alunos poderão requerer 24 tipos de serviços e documentos acadêmicos, remotamente, com recursos tecnológicos que permitem acompanhar o andamento da solicitação.

Ademais, fica assegurado que a presente inovação terá continuidade, com o compromisso da instituição de buscar, permanentemente, a excelência da qualidade.

Cordialmente,

Goiânia, 14 de dezembro de 2017

### Prof. Pedro Augusto Cândido de Oliveira Pró-Reitor Administrativo

## Sumário

| Abono de Faltas                                         | 3 |
|---------------------------------------------------------|---|
| Avaliação Curricular                                    | 4 |
| Cancelamento de Contrato                                | 5 |
| Cartão de Acesso (2ª via)                               | 6 |
| Certidão de Conclusão de Curso                          | 7 |
| Certidão de Aprovação em Processo Seletivo / Vestibular | 8 |
| Certidão de Frequência/Atividades                       | 9 |
| Certidão de Matrícula                                   |   |
| Colação de Grau                                         |   |
| Cópia do Contrato                                       |   |
| Desistência do Curso                                    |   |
| Diploma ou Certificado                                  |   |
| Dispensa de Disciplina(s)                               |   |
| Exclusão de Débitos                                     |   |
| Histórico Escolar                                       |   |
| Módulo Avulso (Sequencial e Pós-Graduação)              |   |
| Ocorrência                                              |   |
| Programa de Disciplina(s) Cursada(s)                    |   |
| Segunda Chamada de Prova                                |   |
| Solicitação de Banca Presencial ou Banca EaD            |   |
| Trancamento do Curso                                    |   |
| Transferência da IES                                    |   |
| Transferência de Turno                                  |   |
| ANEXOS                                                  |   |
| Cancelamento de Solicitação                             |   |
| Consultar Autenticidade do Documento                    |   |

## Abono de Faltas

#### **Detalhes do Requerimento**

Tipo de Requerimento Abono de Faltas

Descrição

• Destinado a quem deseja justificar faltas, por motivo de saúde, gravidez ou outros previsto pelo regimento do Uni-ANHANGUERA e leis vigentes.

#### Procedimentos

- 1. Ler com atenção os detalhes deste requerimento;
- 2. Verificar disciplinas e período que deseja pedir o abono;
- 3. Preencher, no campo de **Solicitação\***, os dias que deseja pedir o abono;
- 4. Apresentar atestado médico original, juntamente com laudo médico, contendo data do afastamento do Uni-ANHANGUERA (se for o caso);
- 5. Apresentar documentos aceitos pelo regimento do Uni-ANHANGUERA ou leis, contendo data do afastamento do Uni-ANHANGUERA (se for o caso);
- 6. Realizar o pagamento da taxa de R\$ 25,00 (Vinte e cinco reais) para dar continuidade ao processo de análise de abono de faltas;
- 7. Aguardar a verificação da disciplina e quantidade de faltas que necessitam ser abonadas pela secretaria de emissão de documentos;
- 8. Realizar os trabalhos conforme os temas cadastrados, por disciplina, informados no Portal do Aluno ou na Coordenação de Cursos;
- 9. Entregar as atividades, no prazo determinado, no Portal do Aluno ou na Coordenação de Cursos, conforme especificação.
- 10. Atentar ao prazo estabelecido para o atendimento da solicitação;
- 11. Acessar o Portal do Aluno Requerimentos Solicitados, e verificar a conclusão do requerimento.
- 12. Acessar o Portal do Aluno Central do Aluno Faltas, e verificar a informações do registro de presenças.

#### Observação:

Em caso de dúvidas, assista ao <u>vídeo explicativo</u> ou entre em contato com o CALL CENTER 0800 605 9003.

#### Aceite

#### ATENÇÃO:

Atesto que li o requerimento de Abono de Faltas e aceito os possíveis encargos gerados por esta solicitação e que, ao clicar em **SOLICITAR**, concordo com as condições estabelecidas pela Secretaria Online neste campo de procedimentos.

Valor do serviço R\$ 25,00

| Local de Entrega                            | Localidade               | Taxa (R\$) | Prazo                                    |
|---------------------------------------------|--------------------------|------------|------------------------------------------|
| Portal do Aluno (Central do Aluno - Faltas) | Uni-Anhanguera Polo-SEDE | R\$ 25,00  | Prazo de redigir o<br>trabalho – 30 dias |

## Avaliação Curricular

#### **Detalhes do Requerimento**

Tipo de Requerimento

#### Avaliação Curricular

Descrição

- Destinado aos discentes concluintes de cursos do Uni-ANHANGUERA;
- Este documento contém:
  - Informações de possíveis pendências acadêmicas (documentos), ENADE e outras;
  - Informações sobre sua integralização curricular.
- Prováveis concluintes deverão observar a obrigatoriedade de requerer a Avaliação Curricular, no início do semestre, conforme calendário acadêmico.

Procedimentos

- 1. Preencher, no campo de **Solicitação**\*, o motivo do requerimento;
- 2. Acessar o Portal do Aluno Requerimentos Solicitados, e verificar a conclusão do requerimento;
- 3. Comparecer na Central de Atendimento, após conclusão deste requerimento, para a retirada do Documento Físico.

#### Observação:

A primeira via da Avaliação Curricular é gratuita. Não é possível a solicitação de segunda via do documento de Avaliação Curricular no mesmo período letivo. Em caso de dúvidas, assista ao <u>vídeo explicativo</u> ou entre em contato com o **CALL CENTER 0800 605 9003.** 

Aceite

#### ATENÇÃO:

Atesto que li o requerimento de Avaliação Curricular e aceito os possíveis encargos gerados por esta solicitação e que, ao clicar em **SOLICITAR**, concordo com as condições estabelecidas pela Secretaria Online neste campo de procedimentos.

Valor do serviço R\$ 0,00

| Local de Entrega                          | Localidade               | Taxa (R\$) | Prazo              |
|-------------------------------------------|--------------------------|------------|--------------------|
|                                           |                          |            |                    |
| Central de Atendimento (Documento Físico) | Uni-Anhanguera Polo-SEDE | R\$ 0,00   | 10 a 15 dias úteis |

Tipo de Requerimento Cancelamento do Contrato

Descrição

 Destinado ao aluno que não irá dar continuidade ao curso, mas que já cursou pelo menos 01(um) semestre na IES – Instituição de Ensino Superior.

Procedimentos

- 1. Leia com atenção os detalhes deste Requerimento;
- 2. Não há cobrança de taxas para a solicitação deste processo;
- 3. Todos os boletos anteriores a data do cancelamento, devem estar quitados;
- 4. O Aluno deve ter cursado pelo menos um semestre no curso, na IES;
- 5. O Aluno deve registrar na solicitação o motivo da necessidade de cancelamento do contrato;
- 6. O cancelamento será realizado mediante análise e validação pela Direção;
- 7. Os boletos a vencer serão cancelados após a data da solicitação do cancelamento;
- 8. Atentar para o prazo estabelecido para o requerimento;
- 9. Preencher no campo de Solicitação\*, maiores observações sobre a sua solicitação;
- 10. Acessar o Local de Entrega (Portal do Aluno e verificar a informação na resposta da solicitação);
- 11. Dúvidas, acesse vídeo explicativo ou entre em contato com o CALL CENTER 0800 605 9003.

#### Aceite

#### **ATENÇÃO:**

Confirmo que ao clicar em **SOLICITAR** aceito as condições estabelecidas pela Secretaria Online neste campo de procedimentos.

Valor do serviço R\$ 0,00

| Local de Entrega                          | Localidade               | Taxa (R\$) | Prazo         |
|-------------------------------------------|--------------------------|------------|---------------|
|                                           |                          |            |               |
| Portal do Aluno (Resposta da Solicitação) | Uni-Anhanguera Polo-SEDE | R\$ 0,00   | 05 dias úteis |

## Cartão de Acesso (2<sup>a</sup> via)

#### **Detalhes do Requerimento**

Tipo de Requerimento

Cartão de Acesso (2ª via)

#### Descrição

Destinado a quem se enquadra em um dos motivos abaixo:

- Perda, roubo, extravio ou danificação da 1ª via;
- Alteração de dados pessoais e/ou foto. Nesses casos, é preciso comparecer na Central de Atendimento.

#### NOTA:

 O cartão poderá ser enviado por serviço de postagem. Caso seja essa sua opção, atente-se em estar com o seu endereço completo atualizado.

Procedimentos

- 1. Ler com atenção os detalhes deste Requerimento;
- 2. Preencher no campo Motivo Cartão Acesso\*, o motivo da solicitação de 2ª via do Cartão de Acesso;
- 3. Descrever, no campo de Solicitação\*, o fato que o levou à realização do seu requerimento;
- 4. Selecionar o local de entrega do cartão:
  - Balcão de Informações do Uni-ANHANGUERA;
  - Via serviço de postagem.
- 5. Realizar o pagamento da taxa, em caso de 2ª via;
- 6. Atentar ao prazo estabelecido para o atendimento da solicitação;
- 7. Retirar, se entrega pelo Balcão de Informações, a 2ª via do cartão de acesso dentro do prazo solicitado.

#### Observação:

Em caso de dúvidas, assista ao <u>vídeo explicativo</u> ou entre em contato com o CALL CENTER 0800 605 9003.

#### Aceite

#### ATENÇÃO:

Atesto que li o Requerimento de 2ª via de Cartão de Acesso e aceito os possíveis encargos gerados por esta solicitação e que, ao clicar em **SOLICITAR**, concordo com as condições estabelecidas pela Secretaria Online neste campo de procedimentos.

Valor do serviço R\$ 15,00

| Local de Entrega      | Localidade               | Taxa (R\$) | Prazo              |
|-----------------------|--------------------------|------------|--------------------|
| Envio via Correios    | Uni-Anhanguera Polo-SEDE | R\$ 15,00  | 05 a 30 dias úteis |
| Balcão de Informações | Uni-Anhanguera Polo-SEDE | R\$ 15,00  | 05 a 10 dias úteis |

Tipo de Requerimento

#### Certidão de Conclusão de Curso

#### Descrição

- Destinado a quem já concluiu curso no Uni-ANHANGUERA;
- A data da Colação de Grau somente constará no documento, caso ela já tenha ocorrido;
- Discentes com quaisquer pendências devem comparecer na Central de Atendimento para requerer a Certidão de Conclusão de Curso;
- A primeira via deste documento é gratuita;
- Neste documento constam:
  - Dados do discente;
  - Comprovação da conclusão do curso e data da colação de grau (se houver).

#### Procedimentos

- 1. Ler com atenção os detalhes deste requerimento;
- 2. Preencher, no campo de **Solicitação**\*, o motivo do requerimento;
- 3. Realizar o pagamento da taxa, em caso de 2ª via;
- 4. Aguardar análise pelo órgão competente;
- 5. Atentar ao prazo estabelecido para o atendimento da solicitação;
- 6. Retirar o documento conforme a opção escolhida:

 Opção 1: Documento Anexo, via Portal do Aluno, selecionar a opção de Requerimentos Solicitados, filtrar o atendimento por Nº Protocolo e em Exibir detalhes... o documento estará disponível para Download (contendo o código de autenticação);

- Opção 2: Documento Físico, na Central de Atendimento, assinado pela Secretaria Geral.

#### NOTA

• A autenticidade do Documento Anexo (via Portal do Aluno) poderá ser realizada através do site do Uni-ANHANGUERA, no menu "Serviços", submenu "Verificação de Autenticidade".

#### Observação:

Em caso de dúvidas, assista ao <u>vídeo explicativo</u> ou entre em contato com o CALL CENTER 0800 605 9003.

#### Aceite

#### ATENÇÃO:

Atesto que li o requerimento de Certidão de Conclusão de Curso e aceito os possíveis encargos gerados por esta solicitação e que, ao clicar em SOLICITAR, concordo com as condições estabelecidas pela Secretaria Online neste campo de procedimentos.

Valor do serviço R\$ 25,00

| Local de Entrega                  | Localidade               | Taxa (R\$) | Prazo              |
|-----------------------------------|--------------------------|------------|--------------------|
| Portal do Aluno (Documento Anexo) | Uni-Anhanguera Polo-SEDE | R\$ 25,00  | 03 a 05 dias úteis |

## Certidão de Aprovação em Processo Seletivo / Vestibular

#### **Detalhes do Requerimento**

Tipo de Requerimento

Certidão de Aprovação em Processo Seletivo / Vestibular

Descrição

- Destinado a quem deseja comprovação em aprovação no Concurso Vestibular do Uni-ANHANGUERA;
- Consta no documento:
  - Dados pessoais;
  - Data de realização do vestibular;
  - Curso escolhido e aprovado.
- A primeira via deste documento é gratuita.

#### Procedimentos

- 1. Ler com atenção os detalhes deste requerimento;
- 2. Preencher, no campo de Solicitação\*, o motivo do requerimento;
- 3. Realizar o pagamento da taxa, em caso de 2ª via;
- 4. Aguardar análise pelo órgão competente;
- 5. Atentar ao prazo estabelecido para o atendimento da solicitação;
- 6. Retirar o documento conforme a opção escolhida:
  - Opção 1: Documento Anexo, via Portal do Aluno, selecionar a opção de Requerimentos Solicitados, filtrar o atendimento por Nº Protocolo e em Exibir detalhes... o documento estará disponível para Download (contendo o código de autenticação);
  - Opção 2: Documento Físico, na Central de Atendimento, assinado pela Secretaria Geral.

#### NOTA:

 A autenticidade do Documento Anexo (via Portal do Aluno) poderá ser realizada através do site do Uni-ANHANGUERA, no menu "Serviços", submenu "Verificação de Autenticidade".

#### Observação:

Em caso de dúvidas, assista ao <u>vídeo explicativo</u> ou entre em contato com o CALL CENTER 0800 605 9003.

#### Aceite

#### ATENÇÃO:

Atesto que li o requerimento de Certidão de Aprovação em Processo Seletivo / Vestibular e aceito os possíveis encargos gerados por esta solicitação e que, ao clicar em **SOLICITAR**, concordo com as condições estabelecidas pela Secretaria Online neste campo de procedimentos.

Valor do serviço R\$ 25,00

| Local de Entrega                                                                                         | Localidade               | Taxa (R\$) | Prazo              |
|----------------------------------------------------------------------------------------------------|--------------------------|------------|--------------------|
| <ul> <li>Portal do Aluno (Documento Anexo)</li> <li>Central de Atendimento (Documento Físico)</li> </ul> | Uni-Anhanguera Polo-SEDE | R\$ 25,00  | 03 a 05 dias úteis |
|                                                                                                    | Uni-Anhanguera Polo-SEDE | R\$ 25,00  | 03 a 05 dias úteis |

#### Tipo de Requerimento

Certidão de Frequência / Atividades

Descrição

- Destinado a quem deseja obter informações sobre frequências/atividades no Uni-ANHANGUERA;
- Constam no documento:
  - Dados do discente;
  - Frequência/Atividades acadêmicas desenvolvidas durante o semestre.
- A primeira via deste documento no semestre é gratuita.

#### Procedimentos

- 1. Ler com atenção os detalhes deste requerimento;
- 2. Selecionar, no campo Semestre Cursado, o período letivo desejado;
- 3. Preencher, no campo de **Solicitação**\*, o motivo do requerimento;
- 4. Realizar o pagamento da taxa, em caso de 2ª via;
- 5. Aguardar análise pelo órgão competente;
- 6. Atentar ao prazo estabelecido para o atendimento da solicitação;
- 7. Retirar o documento conforme a opção escolhida:

Opção 1: Documento Anexo, via Portal do Aluno, selecionar a opção de Requerimentos Solicitados, filtrar o atendimento por Nº Protocolo e em Exibir detalhes... o documento estará disponível para Download (contendo o código de autenticação);

- Opção 2: Documento Físico, na Central de Atendimento, assinado pela Secretaria Geral.

#### NOTA

• A autenticidade do Documento Anexo (via Portal do Aluno) poderá ser realizada através do site do Uni-ANHANGUERA, no menu "Serviços", submenu "Verificação de Autenticidade".

#### Observação:

Em caso de dúvidas, assista ao <u>vídeo explicativo</u> ou entre em contato com o CALL CENTER 0800 605 9003.

#### Aceite

#### ATENÇÃO:

Atesto que li o requerimento de Certidão de Frequência / Atividades e aceito os possíveis encargos gerados por esta solicitação e que, ao clicar em **SOLICITAR**, concordo com as condições estabelecidas pela Secretaria Online neste campo de procedimentos.

Valor do serviço R\$ 25,00

| Local de Entrega                                                            | Localidade               | Taxa (R\$) | Prazo              |
|-----------------------------------------------------------------------------|--------------------------|------------|--------------------|
| Portal do Aluno (Documento Anexo) Central de Atendimento (Documento Físico) | Uni-Anhanguera Polo-SEDE | R\$ 25,00  | 03 a 05 dias úteis |
|                                                                             | Uni-Anhanguera Polo-SEDE | R\$ 25,00  | 03 a 05 dias úteis |

## Certidão de Matrícula

#### **Detalhes do Requerimento**

Tipo de Requerimento

#### Certidão de Matrícula

Descrição

- Destinado a quem deseja atestar sua situação acadêmica no Uni-ANHANGUERA;
- Neste documento consta:
  - Situação acadêmica;
  - Disciplinas matriculadas;
  - Dados do discente.
- A primeira via deste documento é gratuita.

#### Procedimentos

- 1. Ler com atenção os detalhes deste requerimento;
- 2. Preencher, no campo de Solicitação\*, o motivo do requerimento;
- 3. Realizar o pagamento da taxa, em caso de 2ª via;
- 4. Aguardar análise pelo órgão competente;
- 5. Atentar ao prazo estabelecido para o atendimento da solicitação;
- 6. Retirar o documento conforme a opção escolhida:

 Opção 1: Documento Anexo, via Portal do Aluno, selecionar a opção de Requerimentos Solicitados, filtrar o atendimento por Nº Protocolo e em Exibir detalhes... o documento estará disponível para Download (contendo o código de autenticação);

- Opção 2: Documento Físico, na Central de Atendimento, assinado pela Secretaria Geral. (Para fins de apresentação ao órgão **OAB-GO** deve ser Certidão de Matrícula assinada).

#### NOTA:

 A autenticidade do Documento Anexo (via Portal do Aluno) poderá ser realizada através do site do Uni-ANHANGUERA, no menu "Serviços", submenu "Verificação de Autenticidade";

#### Observação:

Em caso de dúvidas, assista ao <u>vídeo explicativo</u> ou entre em contato com o CALL CENTER 0800 605 9003.

#### Aceite

#### ATENÇÃO:

Atesto que li o requerimento de Certidão de Matrícula e aceito os possíveis encargos gerados por esta solicitação e que, ao clicar em SOLICITAR, concordo com as condições estabelecidas pela Secretaria Online neste campo de procedimentos.

Valor do serviço R\$ 25,00

| Local de Entrega                                                            | Localidade               | Taxa (R\$) | Prazo              |
|-----------------------------------------------------------------------------|--------------------------|------------|--------------------|
| Portal do Aluno (Documento Anexo) Central de Atendimento (Documento Físico) | Uni-Anhanguera Polo-SEDE | R\$ 25,00  | 03 a 05 dias úteis |
|                                                                             | Uni-Anhanguera Polo-SEDE | R\$ 25,00  | 03 a 05 dias úteis |

## Colação de Grau

#### **Detalhes do Requerimento**

Tipo de Requerimento Colação de Grau

Descrição

- Destinado a quem finalizou o curso;
- Discentes com quaisquer pendências devem comparecer na Central de Atendimento para requerer a colação de grau;
- A emissão da ata de colação de grau será realizada conforme o nome e sobrenome do discente cadastrados na Secretaria Acadêmica.

#### ATENÇÃO:

- A Colação de Grau é procedimento obrigatório para os concluintes dos cursos superiores nas categorias de bacharelado, licenciatura e tecnologia e é facultada a cerimônia de Certificação do Grau para os concluintes dos cursos superiores sequenciais;
- Todo acadêmico que estiver cursando o último semestre de seu curso sendo, portanto, provável concluinte ao final do mesmo, deverá observar a obrigatoriedade de requerer a Avaliação Curricular, no início do semestre, conforme calendário acadêmico;
- Em casos especiais, há uma colação de grau destinada aos discentes que necessitam de uma cerimônia com caráter de urgência. Esta solicitação deve ser requerida na Central de Atendimento.

#### Procedimentos

- 1. Ler com atenção os detalhes deste requerimento;
- 2. No campo Detalhes do Requerimento, selecionar o último semestre cursado pelo aluno;
- 3. Preencher, no campo de Solicitação\*, maiores observações sobre a sua solicitação;
- 4. Selecionar a data preferencial para a participar da Colação de Grau;
- Realizar o pagamento da taxa de acordo com o nível de ensino e modalidade sendo, o valor de R\$ 250,00 (Duzentos e cinquenta reais) para os cursos de Graduação e o valor de R\$ 100,00 (Cem reais) para os cursos Sequenciais;
- 6. Entrar em contato com o Departamento de Marketing 3246-1318 para confirmar a data de Colação de Grau;
- 7. Atentar ao prazo estabelecido para o atendimento da solicitação;
- 8. Acessar o Portal do Aluno e verificar conclusão do requerimento.

#### Observação:

Em caso de dúvidas, assista ao <u>vídeo explicativo</u> ou entre em contato com o CALL CENTER 0800 605 9003.

#### Aceite

#### ATENÇÃO:

Atesto que devo entrar em contato com o Departamento de Marketing pelo telefone 3246-1318, para **CONFIRMAÇÃO FINAL** da data de Colação de Grau;

Atesto que li o requerimento de Colação de Grau e aceito os possíveis encargos gerados por esta solicitação e que, ao clicar em SOLICITAR, concordo com as condições estabelecidas pela Secretaria Online neste campo de procedimentos.

Valor do serviço

R\$ 250,00 ou R\$ 100,00

| Local de Entrega                          | Localidade               | Taxa (R\$) | Prazo |
|-------------------------------------------|--------------------------|------------|-------|
| 5                                         |                          |            |       |
|                                           |                          |            |       |
| Portal do Aluno (Resposta da Solicitação) | Uni-Anhanguera Polo-SEDE | A definir  | -     |
|                                           | 0                        |            |       |

## Cópia do Contrato

#### **Detalhes do Requerimento**

Tipo de Requerimento Cópia do Contrato

Descrição

- Destinado a quem deseja obter nova cópia do Contrato de Prestação de Serviços Educacionais, assinado ao ingressar no Uni-ANHANGUERA;
- Não há cobrança de taxas para a solicitação deste processo.

#### Procedimentos

- 1. Ler com atenção os detalhes deste requerimento;
- 2. Selecionar, no campo **Semestre Cursado**\*, qual semestre deseja receber a cópia do contrato referente ao período letivo;
- 3. Preencher, no campo de Solicitação\*, maiores observações sobre a sua solicitação;
- 4. Aguardar análise pelo órgão competente;
- 5. Atentar para o prazo estabelecido para a disponibilização do documento;
- Retirar o documento conforme a opção escolhida:

   Opção 1: Documento Anexo, via Portal do Aluno, selecionar a opção de Requerimentos Solicitados, filtrar o atendimento por № Protocolo e em Exibir detalhes... o documento estará disponível para Download (contendo o código de autenticação);
  - Opção 2: Documento Físico, na Central de Atendimento, assinado pela Secretaria Geral.

#### NOTA:

• A autenticidade do Documento Anexo (via Portal do Aluno) poderá ser realizada através do site do Uni-ANHANGUERA, no menu "Serviços", submenu "Verificação de Autenticidade".

#### Observação:

Em caso de dúvidas, assista ao <u>vídeo explicativo</u> ou entre em contato com o CALL CENTER 0800 605 9003.

#### Aceite

#### ATENÇÃO:

Atesto que li o requerimento Cópia do Contrato e aceito os possíveis encargos gerados por esta solicitação e que, ao clicar em SOLICITAR, concordo com as condições estabelecidas pela Secretaria Online neste campo de procedimentos.

Valor do serviço R\$ 0,00

| Local de Entrega                          | Localidade               | Taxa (R\$) | Prazo              |
|-------------------------------------------|--------------------------|------------|--------------------|
| Portal do Aluno (Documento Anexo)         | Uni-Anhanguera Polo-SEDE | R\$ 0,00   | 10 a 15 dias úteis |
| Central de Atendimento (Documento Físico) | Uni-Anhanguera Polo-SEDE | R\$ 0,00   | 10 a 15 dias úteis |

Tipo de Requerimento Desistência do Curso

Descrição

- Destinado a quem não deseja dar continuidade ao curso no Uni-ANHANGUERA;
- Após a finalização do requerimento, o discente não terá mais vínculo com o Uni-ANHANGUERA.
- Não há cobrança de taxas para a solicitação deste processo.

Procedimentos

- 1. Ler com atenção dos detalhes deste requerimento;
- 2. Preencher, no campo de Solicitação\*, o motivo do requerimento;
- 3. Aguardar análise e validação pela Gestão da Instituição;
- 4. Atentar ao prazo estabelecido para o atendimento da solicitação;
- 5. Acessar o Portal do Aluno e verificar conclusão do requerimento (Resposta da Solicitação).

#### NOTA:

- Boletos anteriores à data do cancelamento devem estar quitados;
- Boletos posteriores à data da solicitação deste requerimento serão cancelados.

#### Observação:

Em caso de dúvidas, assista ao <u>vídeo explicativo</u> ou entre em contato com o CALL CENTER 0800 605 9003.

#### Aceite

#### **ATENÇÃO:**

Atesto que li o requerimento de Desistência do Curso e aceito os possíveis encargos gerados por esta solicitação e que, ao clicar em SOLICITAR, concordo com as condições estabelecidas pela Secretaria Online neste campo de procedimentos.

Valor do serviço R\$ 0,00

| Local de Entrega                          | Localidade               | Taxa (R\$) | Prazo         |
|-------------------------------------------|--------------------------|------------|---------------|
| _                                         |                          |            |               |
| Portal do Aluno (Resposta da Solicitação) | Uni-Anhanguera Polo-SEDE | R\$ 0,00   | 05 dias úteis |

Tipo de Requerimento Diploma ou Certificado

Descrição

- Destinado a quem finalizou o curso e já realizou a colação de grau;
- Discentes com quaisquer pendências devem comparecer na Central de Atendimento para requerer o Diploma ou Certificado.
- Neste requerimento é possível solicitar:
  - Diploma: destinado aos cursos de Graduação e Tecnólogos; OU
  - Certificado: destinado aos cursos Sequenciais e de Pós-Graduação.

Procedimentos

- 1. Preencher, no campo **Nome a ser impresso no Diploma**, para verificação e atualização na Secretaria Acadêmica;
- 2. Preencher, no campo de Solicitação\*, maiores observações sobre a sua solicitação;
- Realizar o pagamento da taxa, de acordo com o nível de ensino ou modalidade sendo, o valor de R\$ 250,00 (Duzentos e cinquenta reais) para os cursos de Graduação e Pós-Graduação e o valor de R\$ 100,00 (Cem reais) para os cursos Sequenciais;
- 4. Aguardar análise pelo órgão competente;
- 5. Atentar ao prazo estabelecido para o atendimento da solicitação;
- 6. Retirar o documento na Central de Atendimento.

#### NOTA:

• A emissão do documento será conforme o nome e sobrenome do discente cadastrado na Secretaria Acadêmica, mediante documentação.

#### Observação:

Em caso de dúvidas, assista ao <u>vídeo explicativo</u> ou entre em contato com o CALL CENTER 0800 605 9003.

#### Aceite

#### ATENÇÃO:

Atesto que li o requerimento de Diploma ou Certificado e aceito os possíveis encargos gerados por esta solicitação e que, ao clicar em **SOLICITAR**, concordo com as condições estabelecidas pela Secretaria Online neste campo de procedimentos.

Valor do serviço R\$ 250,00 ou R\$ 100,00

| Local de Entrega                                             | Localidade               | Taxa (R\$) | Prazo              |
|--------------------------------------------------------------|--------------------------|------------|--------------------|
| Graduação - Central de Atendimento (Documento Físico)        | Uni-Anhanguera Polo-SEDE | R\$ 250,00 | 30 a 60 dias úteis |
| Sequencial - Central de Atendimento<br>(Documento Físico)    | Uni-Anhanguera Polo-SEDE | R\$ 100,00 | 30 a 60 dias úteis |
| Pós-Graduação - Central de Atendimento<br>(Documento Físico) | Uni-Anhanguera Polo-SEDE | R\$ 250,00 | 30 a 60 dias úteis |

Tipo de Requerimento Dispensa de Disciplina(s)

Descrição

- Destinado a quem cursou disciplinas em outra instituição de ensino superior e deseja pedir avaliação de aproveitamento;
- Para a dispensa, é observada a legislação pertinente, as normas regimentais e calendário acadêmico do Uni-ANHANGUERA.

#### Procedimentos

- 1. Ler com atenção os detalhes deste requerimento;
- 2. Preencha no campo de **Solicitação**\*, maiores observações sobre a sua solicitação;
- 3. Realizar o pagamento da taxa no valor de R\$ 25,00 (Vinte e cinco reais), por disciplina;
- 4. Aguardar avaliação da coordenação do curso no qual o acadêmico está matriculado;
- 5. Atentar ao prazo estabelecido para o atendimento da solicitação;
- 6. Acessar o Portal do Aluno e verificar conclusão do requerimento;
- 7. Verificar na sua Grade Curricular as alterações deferidas, realizadas com base na sua solicitação.

#### Observação:

Em caso de dúvidas, assista ao <u>vídeo explicativo</u> ou entre em contato com o CALL CENTER 0800 605 9003.

#### Aceite

#### ATENÇÃO:

Atesto que li o requerimento de Dispensa de Disciplina(s) e aceito os possíveis encargos gerados por esta solicitação e que, ao clicar em **SOLICITAR**, concordo com as condições estabelecidas pela Secretaria Online neste campo de procedimentos.

Valor do serviço R\$ 25,00 por disciplina

Entrega da solicitação

| Local de Entrega | Localidade | Taxa (R\$) | Prazo |
|------------------|------------|------------|-------|
|                  |            |            |       |

Portal do Aluno (Grade Curricular)

Uni-Anhanguera Polo-SEDE

Tipo de Requerimento Exclusão de Débitos

Descrição

• Destinado a quem deseja obter a exclusão de débitos que constam no Departamento Financeiro do Uni-ANHANGUERA.

Procedimentos

- 1. Ler com atenção os detalhes deste requerimento;
- 2. Selecionar, no campo Semestre Cursado\*, o semestre que deseja excluir débitos existentes;
- 3. Preencher, no campo de Solicitação\*, maiores observações sobre a sua solicitação;
- 4. Atentar ao prazo estabelecido para a conclusão do requerimento;
- 5. Acessar o Portal do Aluno e verificar andamento e a conclusão (Resposta da Solicitação).

#### NOTA:

• A exclusão dos débitos será analisada pelo Departamento Financeiro do Uni-Anhanguera.

#### Observação:

Em caso de dúvidas, assista ao <u>vídeo explicativo</u> ou entre em contato com o CALL CENTER 0800 605 9003.

#### Aceite

#### ATENÇÃO:

Atesto que li o requerimento de Exclusão de Débitos e aceito os possíveis encargos gerados por esta solicitação e que, ao clicar em **SOLICITAR**, concordo com as condições estabelecidas pela Secretaria Online neste campo de procedimentos.

Valor do serviço R\$ 0,00

| Local de Entrega                          | Localidade               | Taxa (R\$) | Prazo         |
|-------------------------------------------|--------------------------|------------|---------------|
|                                           |                          |            |               |
| Portal do Aluno (Resposta da Solicitação) | Uni-Anhanguera Polo-SEDE | R\$ 0,00   | 15 dias úteis |

## Histórico Escolar

#### **Detalhes do Requerimento**

Tipo de Requerimento Histórico Escolar

Descrição

- Destinado a quem deseja informações detalhadas sobre seu percurso acadêmico no Uni-ANHANGUERA;
- O documento contém a real situação acadêmica do discente até o semestre da solicitação, sendo composto por:
  - Forma de ingresso no Uni-ANHANGUERA;
  - Dados pessoais;
  - Horas extracurriculares cumpridas;
  - Todas as disciplinas cursadas, com carga horária e médias finais.
  - A primeira via deste documento no semestre é gratuita.

#### Procedimentos

- 1. Ler com atenção os detalhes deste requerimento;
- 2. Preencher, no campo de Solicitação\*, o motivo do requerimento;
- 3. Realizar o pagamento da taxa, em caso de 2ª via;
- 4. Aguardar análise pelo órgão competente;
- 5. Atentar ao prazo estabelecido para o atendimento da solicitação;
- 6. Retirar o documento conforme a opção escolhida:

 Opção 1: Documento Anexo, via Portal do Aluno, selecionar a opção de Requerimentos Solicitados, filtrar o atendimento por Nº Protocolo e em Exibir detalhes... o documento estará disponível para Download (contendo o código de autenticação);

- Opção 2: Documento Físico, na Central de Atendimento, assinado pela Secretaria Geral.

#### NOTA:

• A autenticidade do Documento Anexo (via Portal do Aluno) poderá ser realizada através do site do Uni-ANHANGUERA, no menu "Serviços", submenu "Verificação de Autenticidade".

#### Observação:

Em caso de dúvidas, assista ao <u>vídeo explicativo</u> ou entre em contato com o CALL CENTER 0800 605 9003.

#### Aceite

#### ATENÇÃO:

Atesto que li o requerimento de Histórico Escolar e aceito os possíveis encargos gerados por esta solicitação e que, ao clicar em **SOLICITAR**, concordo com as condições estabelecidas pela Secretaria Online neste campo de procedimentos.

Valor do serviço R\$ 25,00

| Local de Entrega                          | Localidade               | Taxa (R\$) | Prazo              |
|-------------------------------------------|--------------------------|------------|--------------------|
| Portal do Aluno (Documento Anexo)         | Uni-Anhanguera Polo-SEDE | R\$ 25,00  | 03 a 05 dias úteis |
| Central de Atendimento (Documento Físico) | Uni-Anhanguera Polo-SEDE | R\$ 25,00  | 03 a 05 dias úteis |

Tipo de Requerimento

Módulo Avulso (Sequencial e Pós-Graduação)

Descrição

- Destinado a quem deixou de comparecer a um ou mais módulos ou disciplinas, por motivo justo, devidamente comprovado por motivo de saúde, gravidez ou outros previsto pelo regimento do Uni-ANHANGUERA e leis vigentes;
- A decisão, referente à solicitação do módulo avulso será realizada pelas respectivas coordenações.

#### Procedimentos

- 1. Ler com atenção os detalhes deste requerimento;
- 2. Selecionar, no campo **Disciplinas Reprovadas**\*, qual disciplina necessita cursar (só é permitida uma solicitação por vez);
- 3. Preencher, no campo de **Solicitação**\*, maiores observações sobre a sua solicitação;
- Anexar o documento de justificativa na solicitação, respaldando o motivo do requerimento;
   Opção 1: via Portal do Aluno, selecionar a opção de Requerimentos Solicitados, filtrar o atendimento por Nº Protocolo e em Enviar Arquivos... realizar o upload do documento;
- 5. Realizar o pagamento da taxa, por disciplina avulsa;
- 6. Aguardar análise pelo órgão competente;
- 7. Atentar ao prazo estabelecido para o atendimento da solicitação;
- 8. Acompanhar no Portal do Aluno o andamento e resposta a esta solicitação;
- 9. Acessar o Portal do Aluno e verificar conclusão do requerimento.

#### Observação:

- Não é permitido ao professor de sala de aula, conceder a realização do módulo mediante a apresentação de documentos de justificativas de ausência;
- Em caso de dúvidas, assista ao <u>vídeo explicativo</u> ou entre em contato com o CALL CENTER 0800 605 9003.

#### Aceite

#### ATENÇÃO:

Atesto que li o requerimento Módulo Avulso (Sequencial e Pós-Graduação) e aceito os possíveis encargos gerados por esta solicitação e que, ao clicar em **SOLICITAR**, concordo com as condições estabelecidas pela Secretaria Online neste campo de procedimentos.

Valor do serviço R\$ 500,00 ou R\$ 100,00

| Local de Entrega               | Localidade               | Taxa (R\$) | Prazo |
|--------------------------------|--------------------------|------------|-------|
| 🗌 Pós-Graduação                | Uni-Anhanguera Polo-SEDE | R\$ 500,00 |       |
| 🗌 Curso Sequencial - Graduação | Uni-Anhanguera Polo-SEDE | R\$ 100,00 |       |

## Ocorrência

#### **Detalhes do Requerimento**

Tipo de Requerimento Ocorrência

#### Descrição

- Destinado a quem deseja requerer um dos serviços abaixo especificados:
  - Ocorrências Acadêmicas:
    - \* Lançamento incorreto de notas, faltas ou horas atividade.
  - Ocorrências Administrativas:
    - \* Cópia de documentos pessoais;
    - \* Alteração de dados cadastrais na Secretaria Acadêmica.
  - Ocorrências Financeiras:
    - \* Informações do Departamentos Financeiro.
  - Ocorrências de Suporte EAD:
    - \* Suporte Técnico.
  - Ouvidoria:
    - \* Sugestões, elogios ou demais informes.
- Não há cobrança de taxas para a solicitação deste processo.

#### Procedimentos

- 1. Ler com atenção os detalhes deste requerimento;
- Selecionar o Tipo de Ocorrência que deseja: Acadêmica, Administrativo, Suporte EAD, Financeiro ou Ouvidoria;
- 3. Preencher, no campo de Solicitação\*, o motivo do requerimento;
- 4. Aguardar análise pelo órgão competente;
- 5. Atentar ao prazo estabelecido para o atendimento da solicitação;
- 6. Acessar o Portal do Aluno e verificar conclusão do requerimento.

#### NOTA:

- Se necessário for, a área responsável poderá entrar em contato com você para maiores informações.
- Ocorrências direcionadas à Secretaria Acadêmica, existe o prazo de atendimento em até 30 dias.

#### Observação:

Em caso de dúvidas, assista ao <u>vídeo explicativo</u> ou entre em contato com o CALL CENTER 0800 605 9003.

#### Aceite

#### ATENÇÃO:

Atesto que li o requerimento de Ocorrências e aceito os possíveis encargos gerados por esta solicitação e que, ao clicar em SOLICITAR, concordo com as condições estabelecidas pela Secretaria Online neste campo de procedimentos.

Valor do serviço R\$ 0.00

| Local de Entrega           | Localidade               | Taxa (R\$) | Prazo |
|----------------------------|--------------------------|------------|-------|
|                            |                          |            |       |
| 🗌 Uni-Anhanguera Polo-SEDE | Uni-Anhanguera Polo-SEDE | R\$ 0,00   | -     |

Tipo de Requerimento

Programa de Disciplina(s) Cursada(s)

Descrição

- Destinado a quem deseja obter informações detalhadas sobre os conteúdos das disciplinas cursadas no Uni-ANHANGUERA;
- Pode-se optar por uma ou mais disciplinas, conforme necessidade;
- A primeira via deste documento no semestre é gratuita.

#### Procedimentos

- 1. Ler com atenção os detalhes deste requerimento;
- 2. Selecionar, no campo Motivo Prog. Disciplinas\*, o motivo do requerimento;
- 3. Preencher, no campo de Solicitação\*, maiores observações sobre a sua solicitação;
- 4. Realizar o pagamento da taxa, por disciplina, em caso de 2ª via;
- 5. Aguardar análise pelo órgão competente;
- 6. Atentar ao prazo estabelecido para o atendimento da solicitação;
- 7. Retirar o documento conforme a opção escolhida:

 Opção 1: Documento Anexo, via Portal do Aluno, selecionar a opção de Requerimentos Solicitados, filtrar o atendimento por Nº Protocolo e em Exibir detalhes... o documento estará disponível para Download (contendo o código de autenticação);

- Opção 2: Documento Físico, na Central de Atendimento, assinado pela Secretaria Geral.

#### NOTA:

• A autenticidade do Documento Anexo (via Portal do Aluno) poderá ser realizada através do site do Uni-ANHANGUERA, no menu "Serviços", submenu "Verificação de Autenticidade".

#### Observação:

Em caso de dúvidas, assista ao <u>vídeo explicativo</u> ou entre em contato com o CALL CENTER 0800 605 9003.

#### Aceite

#### ATENÇÃO:

Atesto que li o requerimento Programa de Disciplina(s) Cursada(s) e aceito os possíveis encargos gerados por esta solicitação e que, ao clicar em **SOLICITAR**, concordo com as condições estabelecidas pela Secretaria Online neste campo de procedimentos.

Valor do serviço R\$ 25,00

| Local de Entrega                          | Localidade               | Taxa (R\$) | Prazo              |
|-------------------------------------------|--------------------------|------------|--------------------|
| Portal do Aluno (Documento Anexo)         | Uni-Anhanguera Polo-SEDE | R\$ 25,00  | 15 a 20 dias úteis |
| Central de Atendimento (Documento Físico) | Uni-Anhanguera Polo-SEDE | R\$ 25,00  | 15 a 20 dias úteis |

Tipo de Requerimento Segunda Chamada de Prova

#### Descrição

Este requerimento se destina:

 Ao aluno que deixar de comparecer às avaliações, por motivo justo, devidamente comprovado, é concedida uma segunda chamada, desde que requerida no prazo estipulado pelo calendário acadêmico e na forma estabelecida.

Procedimentos

- 1. Leia com atenção os detalhes deste Requerimento;
- 2. Não há cobrança de taxas para a solicitação deste processo;
- Anexar documento de justificativa na solicitação respaldando o motivo da necessidade de solicitação de 2ª chamada;
- 4. O aluno deve procurar o professor da disciplina para realizar a prova de 2ª chamada;
- 5. Atentar para o prazo estabelecido para a disponibilização do documento;
- 6. Preencha no campo de Solicitação\*, maiores observações sobre a sua solicitação;
- 7. Acessar o Local de Entrega (Portal do Aluno e verificar a informação na resposta da solicitação);
- 8. Dúvidas, acesse vídeo explicativo ou entre em contato com o CALL CENTER 0800 605 9003.

#### Aceite

#### ATENÇÃO:

Confirmo que ao clicar em **SOLICITAR** aceito as condições estabelecidas pela Secretaria Online neste campo de procedimentos.

Valor do serviço R\$ 0,00

| Local de Entrega                          | Localidade               | Taxa (R\$) | Prazo |
|-------------------------------------------|--------------------------|------------|-------|
|                                           |                          |            |       |
| Portal do Aluno (Resposta da Solicitação) | Uni-Anhanguera Polo-SEDE | R\$ 0,00   | -     |

Tipo de Requerimento

Solicitação de Banca Presencial ou Banca EaD

Descrição

- Destinado apenas a quem necessitar de uma nova correção de sua Avaliação/Nota 2 N2 (Presencial e/ou EaD);
- Em nenhuma hipótese haverá banca para a Avaliação/Nota 1 N1.

#### Procedimentos

- 1. Ler com atenção os detalhes deste requerimento;
- 2. Selecionar, no campo **Disciplinas Cursadas**\*, qual disciplina que deseja obter uma nova análise da banca referente a avaliação realizada;
- 3. Preencher, no campo de Solicitação\*, maiores observações sobre a sua solicitação;
- Anexar os originais da Avaliação de Nota 2 N2 (segunda prova do semestre);
   Opção 1: via Portal do Aluno, selecionar a opção de Requerimentos Solicitados, filtrar o atendimento por Nº Protocolo e em Enviar Arguivos... realizar o upload do documento;
- Anexar o gabarito da avaliação, no caso de avaliações em EaD (Ensino a Distância);
   Opção 2: via Portal do Aluno, selecionar a opção de Requerimentos Solicitados, filtrar o atendimento por Nº Protocolo e em Enviar Arquivos... realizar o upload do documento;
- 6. Realizar o pagamento da taxa, por banca solicitada;
- 7. Aguardar análise pelo órgão competente;
- 8. Atentar ao prazo estabelecido para a conclusão desta análise;
- 9. Acessar o Portal do Aluno e verificar conclusão do requerimento.

#### NOTA:

- A coordenação do curso é responsável por designar os professores para a composição da banca e análise dos documentos entregues;
- Análises de Prova Original (Presencial), serão nomeados novos professores para corrigir a prova;
- A cobrança para análises e nova correção é no valor de R\$ 50,00 (Cinquenta reais).

#### Observação:

Em caso de dúvidas, assista ao <u>vídeo explicativo</u> ou entre em contato com o CALL CENTER 0800 605 9003.

#### Aceite

#### ATENÇÃO:

Atesto que li o requerimento de Solicitação de Banca Presencial e EaD e aceito os possíveis encargos gerados por esta solicitação e que, ao clicar em SOLICITAR, concordo com as condições estabelecidas pela Secretaria Online neste campo de procedimentos.

Valor do serviço R\$ 50,00

| Local de Entrega                           | Localidade               | Taxa (R\$) | Prazo              |
|--------------------------------------------|--------------------------|------------|--------------------|
|                                            |                          |            |                    |
| Portal do Aluno (Resultado da Solicitação) | Uni-Anhanguera Polo-SEDE | R\$ 50,00  | 15 a 20 dias úteis |

Tipo de Requerimento Trancamento do Curso

Descrição

- O trancamento é concedido a cada semestre letivo, desde que o aluno esteja regularmente matriculado na Instituição, sejam observados os prazos fixados no calendário acadêmico e que já cursou pelo menos 01(um) semestre na IES – Instituição de Ensino Superior.
- Ao trancar a matrícula o aluno mantém seu vínculo com a instituição e assegura o direito à renovação da mesma.

#### Procedimentos

- 1. Leia com atenção os detalhes deste Requerimento;
- 2. A cobrança para o processo de trancamento é no valor R\$ 100,00 (Cem reais);
- 3. O trancamento possui a validade de semestre 01(um) semestre;
- 4. Todos os boletos anteriores a data do trancamento, devem estar quitados;
- 5. O Aluno tem que ter cursado pelo menos um semestre no curso, na IES;
- 6. O trancamento será realizado mediante análise e validação pela Direção;
- 7. Os boletos serão cancelados após a data da solicitação do trancamento;
- 8. Atentar para o prazo estabelecido para a disponibilização do documento;
- 9. Preencher no campo de Solicitação\*, motivo da necessidade de trancamento;
- 10. Acessar o Local de Entrega (Portal do Aluno e verificar a informação na resposta da solicitação);
- 11. Dúvidas, acesse vídeo explicativo ou entre em contato com o CALL CENTER 0800 605 9003.

#### Aceite

#### ATENÇÃO:

Confirmo que ao clicar em **SOLICITAR** aceito as condições estabelecidas pela Secretaria Online neste campo de procedimentos.

Valor do serviço R\$ 100,00

| Local de Entrega                          | Localidade               | Taxa (R\$) | Prazo |
|-------------------------------------------|--------------------------|------------|-------|
|                                           |                          |            |       |
| Portal do Aluno (Resposta da Solicitação) | Uni-Anhanguera Polo-SEDE | R\$ 100,00 | -     |

## Transferência da IES

#### **Detalhes do Requerimento**

Tipo de Requerimento Transferência da IES

#### Descrição

- Destinado a quem estuda no Uni-ANHANGUERA e visa a transferência para outra instituição;
- Para solicitar, é necessário que você tenha cursado, ao menos, 1 (um) semestre completo no Uni-ANHANGUERA;
- A solicitação desta documentação ocorre somente uma vez;
- Após a finalização do requerimento, você não terá mais vínculo com o Uni-ANHANGUERA.
- O documento contém:
  - Certidão de Matrícula (vínculo);
  - Histórico Escolar Completo;
  - Situação no ENADE;
  - Programa de Disciplinas Cursadas.
- Não há cobrança de taxas para a solicitação deste processo.

#### Procedimentos

- 1. Ler com atenção os detalhes deste requerimento;
- 2. Preencher, no campo de Solicitação\*, o motivo do requerimento;
- 3. Aguardar análise pelo órgão competente;
- 4. Atentar ao prazo estabelecido para o atendimento da solicitação 15 a 20 dias úteis;
- 5. Acessar o Portal do Aluno e verificar conclusão do requerimento.

#### NOTA:

- Boletos anteriores à data da solicitação devem estar quitados;
- Boletos posteriores à data da solicitação deste requerimento serão cancelados.

#### Observação:

Em caso de dúvidas, assista ao <u>vídeo explicativo</u> ou entre em contato com o CALL CENTER 0800 605 9003.

#### Aceite

#### ATENÇÃO:

Atesto que li o requerimento Transferência da IES e aceito os possíveis encargos gerados por esta solicitação e que, ao clicar em SOLICITAR, concordo com as condições estabelecidas pela Secretaria Online neste campo de procedimentos.

Valor do serviço R\$ 0,00

| Local de Entrega                          | Localidade               | Taxa (R\$) | Prazo              |
|-------------------------------------------|--------------------------|------------|--------------------|
|                                           |                          |            |                    |
| Portal do Aluno (Resposta da Solicitação) | Uni-Anhanguera Polo-SEDE | A definir  | 15 a 20 dias úteis |

Tipo de Requerimento

Transferência de Turno

Descrição

- Destinado a quem deseja a transferência de turno;
- Não há cobrança de taxas para a solicitação deste processo.

Procedimentos

- 1. Ler com atenção os detalhes deste requerimento;
- 2. Observar se há o curso no turno que deseja a transferência;
- 3. Preencher, no campo de Solicitação\*, o motivo do requerimento;
- 4. Anexar justificativa, declaração de trabalho ou declaração pessoal digitado e assinada, para a mudança de turno;
  - Opção 1: via Portal do Aluno, selecionar a opção de Requerimentos Solicitados, filtrar o atendimento por Nº Protocolo e em Enviar Arquivos... realizar o upload do documento;
- 5. Atentar ao prazo estabelecido para o atendimento da solicitação;
- 6. Aguardar análise pelo órgão competente;
- 7. Acessar o Portal do Aluno e verificar conclusão do requerimento.

Observação:

Após o deferimento da solicitação, **entre em contato com o Coordenador do Curso** para incluir e/ou transferir as disciplinas para o novo turno.

Em caso de dúvidas, assista ao <u>vídeo explicativo</u> ou entre em contato com o CALL CENTER 0800 605 9003.

Aceite

#### ATENÇÃO:

Atesto que li o requerimento de Transferência de Turno e aceito os possíveis encargos gerados por esta solicitação e que, ao clicar em SOLICITAR, concordo com as condições estabelecidas pela Secretaria Online neste campo de procedimentos.

Valor do serviço R\$ 0,00

| Entrega da solicitação                      |                          |            |               |  |
|---------------------------------------------|--------------------------|------------|---------------|--|
| Local de Entrega                            | Localidade               | Taxa (R\$) | Prazo         |  |
|                                             |                          |            |               |  |
| 🗌 Portal do Aluno (Resposta da Solicitação) | Uni-Anhanguera Polo-SEDE | R\$ 0,00   | 05 dias úteis |  |

## Cancelamento de Solicitação

Descrição

• O aluno poderá realizar o cancelamento da sua solicitação.

#### Procedimentos

- 1. Acesse o site do Uni-Anhanguera;
- 2. Clique no item SERVIÇOS;
- 3. Selecione o item PORTAL DO ALUNO;
- 4. Digite o nº do CPF e Senha;
- 5. Clique no botão Acessar;
- 6. Clique no item "Menu";
- 7. Selecione o item "Requerimentos";
- 8. Para cancelar o seu requerimento, clique em "Requerimentos Solicitados";
- 9. Digite o Nº do Protocolo;
- 10. Selecione o item "Outras Opções";
- 11. Clique em "Cancelar Requerimentos";
- 12. Descreva a justificativa para cancelar o requerimento e clique em "Efetuar Cancelamento";
- 13. Aparecerá a Confirmação de Cancelamento.
- 14. Dúvidas, acesse <u>vídeo explicativo</u> ou entre em contato com o CALL CENTER 0800 605 9003.

#### ATENÇÃO:

Se o requerimento possuir boleto gerado, o aluno deve comparecer na Secretaria Geral.

## Consultar Autenticidade do Documento

#### Descrição

• O aluno poderá realizar a confirmação da validade do documento, acessando esta página virtual e inserindo o código no espaço indicado.

#### Procedimentos

- 1. Acesse o site do Uni-Anhanguera;
- 2. Clique no item SERVIÇOS;
- 3. Selecione o item VERIFICAÇÃO DE AUTENTICIDADE;
- 4. Digite o código de verificação do documento, no campo estabelecido;
- 5. Clique no botão "Buscar";
- 6. Dúvidas, acesse <u>vídeo explicativo</u> ou entre em contato com o CALL CENTER 0800 605 9003.